## Návod ako vyplniť prihlášku na SŠ

## Presný postup ako na to.

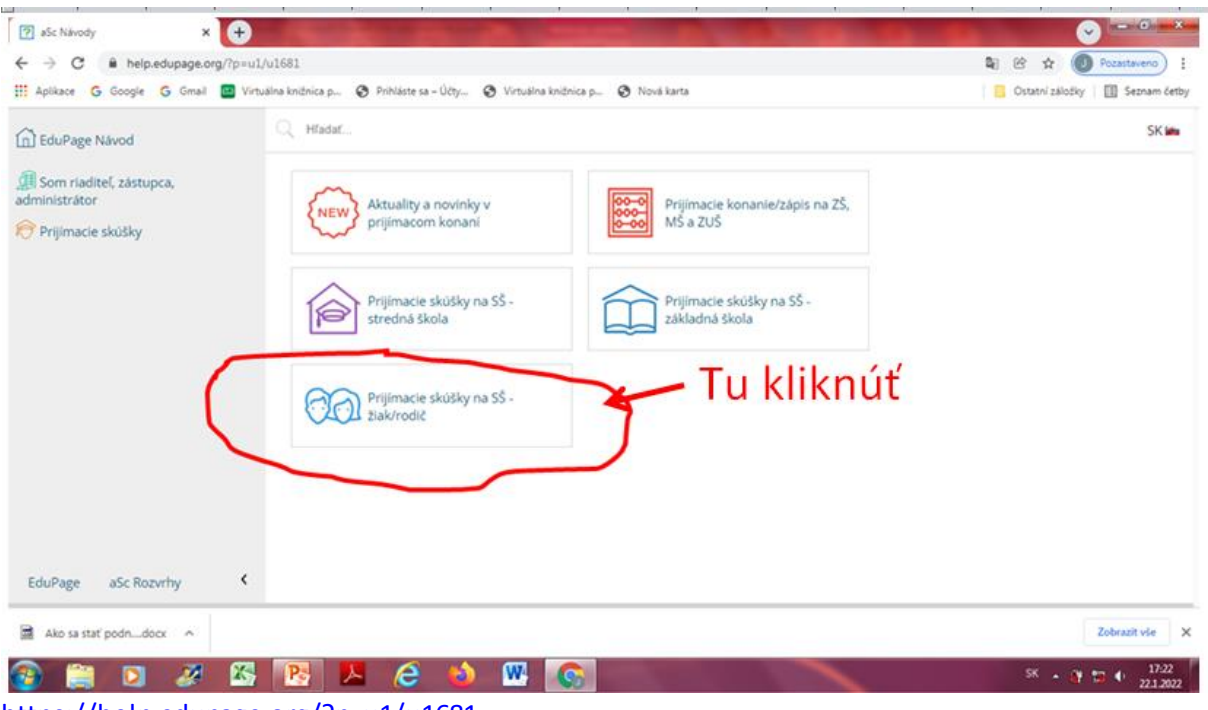

https://help.edupage.org/?p=u1/u1681

1/ prihlásiť sa na Edupage pod prihlasovacími údajmi zákonného zástupcu.

Úvod - kliknúť na kachličku - PRIJÍMAČKY 2024

2/ preštudovať si návod vyplnenia elektronickej prihlášky.

3/ skontrolovať predvyplnené údaje z databázy, opraviť a ďalšie požadované doplniť.

4/ pripraviť si scany požadovaných príloh.

5/ rozpracovanú prihlášku je možné ULOŽIŤ a neskôr sa k nej vrátiť a doplniť požadované údaje.

6/ vyplnenú skontrolovanú prihlášku s požadovanými povinnými prílohami ODOSLAŤ na riaditeľstvo ZŠ do 14. marca 2024.

7/ výchovná poradkyňa skontroluje prihlášku a v prípade potreby vás upozorní na chýbajúce podklady, ktoré máte doplniť.

8/ posledná oprava elektronickej prihlášky do 20. marca 2024 vrátane.